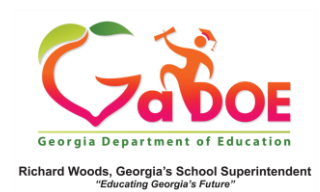

## Admin Dashboard Assessment Filters

 The Assessment dashboard allows you to filter reports on the following parameters: Season, Admin Group, Fiscal year and the combination of Filter Group and Filter value. After choosing filter parameters, click on "View Report" to generate the desired details.

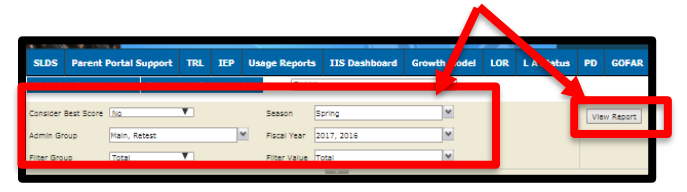

2. The filters on Season, Admin Group, Fiscal Year, Filter Group and Filter Value allow you to choose various combinations on these parameters and view the different reports:

## Season:

| Admin Group<br>Filter Group<br>Filter Group<br>Historical SCI                                     | Main<br>Total V<br>HOL Milatenes                                                     | Find  <br>Results for Dunde | Season<br>Fiscal Year<br>Filter Value<br>Next 4<br>a District - K | FailMidMonth, Spring, Summ<br>Getect All)<br>FailMidMonth<br>Spring<br>Summer<br>Winter |              | Thursday, Decemi    | View Report |
|---------------------------------------------------------------------------------------------------|--------------------------------------------------------------------------------------|-----------------------------|-------------------------------------------------------------------|-----------------------------------------------------------------------------------------|--------------|---------------------|-------------|
| Consider Best Score<br>Admin Group<br>Filter Group                                                | Inc. ▼<br>Main, Retest<br>♥ (Select All)<br>♥ Main<br>♥ Retest<br>HOOL MilestonesEOC | Sel                         | Season<br>Fiscal Year<br>Elect a valu<br>Next                     | Spring<br>2017, 2016<br>Trata<br>UE                                                     | ><br>>       | Thursday, Decen     | View Report |
| Fiscal Y                                                                                          | 'ear:                                                                                |                             |                                                                   |                                                                                         |              |                     |             |
| Consider Best Score<br>Admin Group<br>Filter Group                                                | INO V<br>Main<br>Total V<br>P PI O                                                   | )<br>Find                   | Season<br>Fiscal Year<br>Filter Value                             | FailMidMonth, Spring, Summe<br>2017, 2016<br>Select All)<br>Ø 2017                      |              | Theoples Proceeding | View Report |
| Historical SC:                                                                                    | HOOL MilestonesEOC                                                                   | Results for: Dundee         | e Disului - Me                                                    | 2015                                                                                    | ×            | Thirting, Decenie   | 120,2017    |
| Historical SC<br>Filter G                                                                         | roups:                                                                               | Results for: Dunder         | e District - Ke                                                   | 2015                                                                                    | •            | toni day, occure    | 13,2017     |
| Filter G                                                                                          | HOOL MilestonesEOC<br>TOUDS:<br>Main, Retest<br>Total<br>EL<br>EL<br>Gender          | Results for: Dundes         | Season<br>Fiscal Year<br>Filter Value<br>ext                      | 2015<br>Spring<br>2017, 2016<br>Total                                                   |              |                     | View Report |
| Historical SC<br>Filter C<br>Consider Best Score<br>Admin Group<br>Filter Group<br>Historical DIS | HOOL MilestonesEOC                                                                   | Results for: Dunder         | Season<br>Fiscal Year<br>Fitter Value<br>ext<br>e District        | Spring<br>2017, 2016<br>Total<br>Spring<br>Costory<br>Agronitements<br>Costory          | shed Learner | Thursday, Dreenker  | View Report |

## Filter Value:

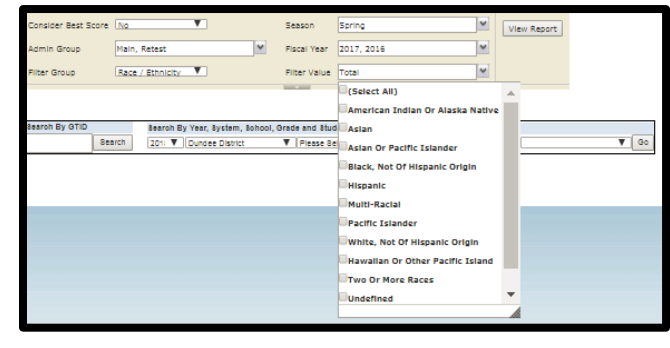

3. At the bottom of the page, the detailed filter criterion is provided to let users know which filters are applied to the charts that are being displayed.

| Filters Applied:     | Assessment Code: MilestonesEOG<br>group(s): Main,Retest | Race / Ethnicity: Black, Not Of Hispanic Origin ,Total | Fiscal year(s): 2017,2016 Season(s): Spring Admin |
|----------------------|---------------------------------------------------------|--------------------------------------------------------|---------------------------------------------------|
| HistoricalAssessment |                                                         | Page 1 of 1                                            | Run Date: 12/28/2017 11:26:51 AM                  |
|                      |                                                         |                                                        |                                                   |

4. Drilldown on charts District-level users can drill down on the district bar on each of the charts, and school-level users can drill down on the school bar to view a list of the students included in each colorcoded category of each

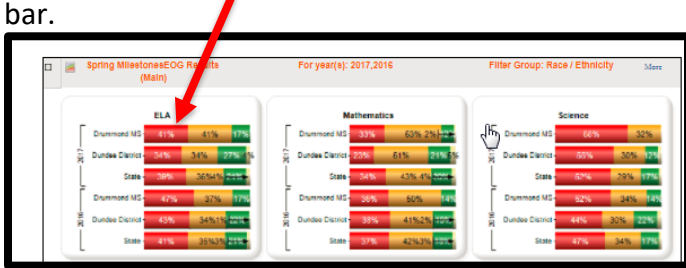

5. This produces a roster of all students who fall within the category of the colored band selected.

| Student List                                            |            |                |        |                               |       |     |    |        |          |          |         |     |     |          |
|---------------------------------------------------------|------------|----------------|--------|-------------------------------|-------|-----|----|--------|----------|----------|---------|-----|-----|----------|
| 💫 Student List - Milestone:BOG - ELA: Beginning Learner |            |                |        |                               |       |     |    |        |          |          |         |     |     |          |
| Student Name                                            | GTID       | Grade<br>Level | Gender | Race / Ethnicity              | Tetal | ELL | ED | Gifted | Retained | Renedial | Migrant | SWD | SST | Military |
| Drummond Middle School                                  |            |                |        | 24                            | 0     | 21  | 0  | 2      | 2        | 0        | 2       | 1   | 2   |          |
| Aguilar , Jenise N                                      | 9003101042 | 06             | FEMALE | BLACK, NOT OF HISPANIC ORIGIN |       |     | Y  |        |          |          |         |     |     |          |
| Bare , Emilo I                                          | 9001254959 | OS             | MALE   | BLACK, NOT OF HISPANIC ORIGIN |       |     | Y  |        |          | Y        |         | Y   |     |          |
| Carranza , Loren R                                      | 9001111626 | 06             | FEMALE | BLACK, NOT OF HISPANIC ORIGIN |       |     |    |        |          |          |         |     |     |          |
| Clarke, Afton T                                         | 9000733299 | 06             | FEMALE | BLACK, NOT OF HISPANIC ORIGIN |       |     | ۲  |        |          | Y        |         |     |     |          |